## **BILANT**

## Setari necesare

In folderul de unde se lanseaza WME se vor copia:
 *BilantWME.exe*

si

- •*RAPORTARE SEMESTRIALA* 20.07.2022.zip sau RAPORTARE ANUALA 2020\_xx.12.2022.ZIP (dupa caz).
- 2. Folderul Zip (RAPORTARE SEMESTRIALA) se va redenumi Bilant.zip

Cele 2 foldere se vor copia de pe ftp :

https://ftp2.winmentor.ro/WMEnterprise/Versiuni%20WME/WMEBilant/

| $\leftarrow \   \rightarrow \   G$ | 6          |      | OB         | https://ftp2.winmentor.ro/WMEnterprise/Versiuni WME/WMEBilant/ |           |       |         |                     |       |
|------------------------------------|------------|------|------------|----------------------------------------------------------------|-----------|-------|---------|---------------------|-------|
| 😜 Getting Started                  | 🔇 whatsapp | 🖻 BT | 🕒 you tube | 🦉 Digi fm                                                      | • kiss fm | ⊕ FTP | 💿 radio | B PENTRU LUNA DECEM | ⊕ FTP |

## Index of /WMEnterprise/Versiuni WME/WMEBilant

| Name                                      | Last modified    | Size Description |
|-------------------------------------------|------------------|------------------|
| Parent Directory                          |                  | -                |
| memo/                                     | 2022-03-14 16:12 | -                |
| <u>net10/</u>                             | 2022-03-14 16:12 | -                |
| <u>net50/</u>                             | 2022-03-14 16:12 | -                |
| BILANT.zip                                | 2022-02-16 15:17 | 383K             |
| BILANT 2019 28.02.2020.zip                | 2022-02-16 15:17 | 431K             |
| BILANT 2021_14.02.2022.zip                | 2022-03-04 13:32 | 503K             |
| RAPORTARE ANUALA 2020 16.02.2021.ZIP      | 2022-02-16 15:17 | 465K             |
| RAPORTARE SEMESTRIALA 20.07.2022.zip      | 2022-07-29 14:53 | 508K             |
| RAPORTARE SEMESTRIALA 30.07.2021.zip      | 2022-02-16 15:17 | 483K             |
| RAPORTARE SEMESTRIALA 2019 29.07.2019.zip | 2022-02-16 15:17 | 400K             |
| RAPORTARE SEMESTRIALA 2020 12.08.2020.zip | 2022-02-16 15:17 | 447K             |
| Setari bilant.txt                         | 2022-02-16 15:17 | 1.1K             |

Apache/2.4.7 (Ubuntu) Server at ftp2.winmentor.ro Port 443

In Folderul de unde se lanseaza WME va treb sa apara ca in imaginea de ma jos (Bilant.zip & BilantWME):

| ➡ d:\wmcs\*.* |     |             |                  |      |  |  |
|---------------|-----|-------------|------------------|------|--|--|
| Name          | Ext | Size        | <b>↓</b> Date    | Attr |  |  |
| <b>1</b> []   |     | <dir></dir> | 10-08-2022 17:04 |      |  |  |
| 📲 bilant      | zip | 508.13 k    | 29-07-2022 14:53 | -a   |  |  |
| 📄 bilant      |     | 508.13 k    | 20-07-2022 18:36 | -a   |  |  |
| 202 BilantWME | exe | 7.80 M      | 13-05-2022 12:06 | -a   |  |  |
|               |     |             |                  |      |  |  |

3. In Wme se vor face urmatorii pasi:

Din Mentor - Contabile se va apela optiunea " Export pentru bilant"

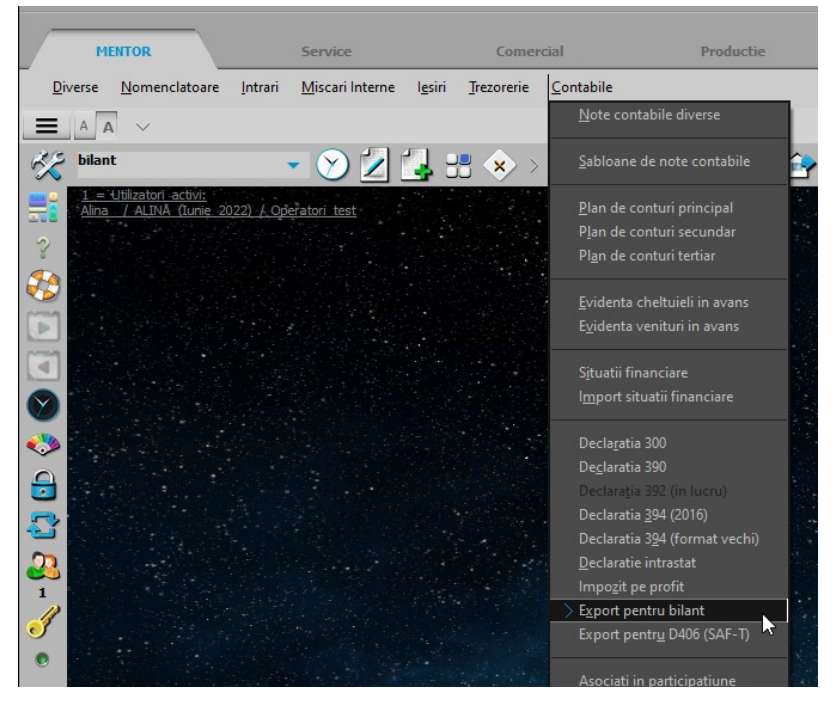

4. Se va alege tipul bilantului (*Semestrial/Anual*) apoi *Exporta* (nu va face nimic vizibil ) si in final *Bilant* 

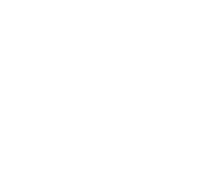

| da la                                                               |
|---------------------------------------------------------------------|
| Export fisiere pentru bilant                                        |
|                                                                     |
| An 2022 Y Luna Tunie Y                                              |
|                                                                     |
| Situatie financiara anuala                                          |
| Cale: Situatie financiara anuaia<br>Situatie financiara semestriala |
| d:\wmcs Situatie financiara intermediara                            |
| Director nou:                                                       |
| Ciccata                                                             |
| C→ d:\                                                              |
| mmcs                                                                |
|                                                                     |
|                                                                     |
| 🗂 Balanta                                                           |
| 🛅 config                                                            |
| C data                                                              |
| C dist                                                              |
| Documente                                                           |
| 🗂 duk_integrator                                                    |
| 🛅 duk_integrator1                                                   |
| duk_integrator2                                                     |
| duk_integrator8                                                     |
| duk_integrator-mart                                                 |
| 🛅 FUNDAL                                                            |
| C HASP                                                              |
|                                                                     |
|                                                                     |
| 🛅 Manevra                                                           |
|                                                                     |
| Selecteaza disc: 🖃 d: [new volume] 🔻                                |
| 42 Exporta 😭 Bilant 🄀 43                                            |
|                                                                     |

5. In macheta care se va deschide" <u>Situatii financiare</u>" se va merge pe tab 2 Conversie si se va apela optiunea "*Asociere automata*" care va popula view-ul , apoi se va bifa *"Asociere Finalizata"* 

| ituatii finan                   | ciare                                                                                                    |             |                             |                 |                                                                        |                                                      |                |               |                  |                |
|---------------------------------|----------------------------------------------------------------------------------------------------|-------------|-----------------------------|-----------------|------------------------------------------------------------------------|------------------------------------------------------|----------------|---------------|------------------|----------------|
| una: Iunie<br>un: 20<br>1 Firma | Mari contribuabili<br>GIE-grupuri de interes economic<br>Activ net mai mic de 1/2 din valoarea<br>2 Conversie Bilant 4 Note | Su<br>capit | icursala<br>alului subscris |                 | Tip raportare<br>Situatie financ<br>Situatie financ<br>Situatie financ | iara anuala<br>iara semestriala<br>iara intermediara | Tip bila<br>BS | nt 🎦          | Salvez<br>Renunt | ) <del>0</del> |
|                                 | tomata Import asociere Exp                                                                                                  |             | asociere                    |                 |                                                                        |                                                      |                | Asociere fina | lizata?          |                |
| 5.1                             |                                                                                                    |             | Planul de cor               | nturi al firmei |                                                                        |                                                      |                |               | Plan de rei      | fe             |
| Simbol                          | Denumire                                                                                                    | Tip         | Sold initial D              | Sold initial C  | T.Rulaj debit                                                          | T.Rulaj credit                                       | Sold final D   | Sold final C  | Simbol           | Tir            |
| 0 101                           | Capital                                                                                                    | P           | 0                           | 3.210           | 0                                                                      | 0                                                    | 0              | 3.210         | 101              | P              |
| ▶ 101.01                        | Capital subscris nevarsat                                                                                                   | Ρ           | 0                           | 0               | 0                                                                      | 0                                                    | 0              | 0             | 1011             | P              |
| ▶ 101.02                        | Capital subscris varsat                                                                                                    | Ρ           | 0                           | 3.210           | 0                                                                      | 0                                                    | 0              | 3.210         | 1012             | P              |
| ▶ 101.05                        | Patrimoniul regiei                                                                                                    | Ρ           | 0                           | 0               | 0                                                                      | 0                                                    | 0              | 0             | 1015             | P              |
| ▶ 101.06                        | Patrimoniul public                                                                                                    | Р           | 0                           | 0               | 0                                                                      | 0                                                    | 0              | 0             | 1016             | P              |
| ▶ 101.07                        | Patrimoniul privat                                                                                                    | Ρ           | 0                           | 0               | 0                                                                      | 0                                                    | 0              | 0             | 1017             | P              |
| ▶ 101.08                        | Patrimoniul institutelor nationale de cercetare-dezvo                                                                       | Ρ           | 0                           | 0               | 0                                                                      | 0                                                    | 0              | 0             | 1018             | F              |
| ▶ 103                           | Alte elemente de capitaluri proprii                                                                                         | Ρ           | 0                           | 0               | 0                                                                      | 0                                                    | 0              | 0             | 103              | F              |
| ▶ 103.01                        | Beneficii acordate angajatilor sub forma instrumente                                                                        | Ρ           | 0                           | 0               | 0                                                                      | 0                                                    | 0              | 0             | 1031             | F              |
| ▶ 103.03                        | Diferente de curs valutar in relatie cu investitia neta                                                                     | В           | 0                           | 0               | 0                                                                      | 0                                                    | 0              | 0             | 1033             | F              |
| ▶ 103.08                        | Diferente din modificarea valorii juste a activelor fin-                                                                    | В           | 0                           | 0               | 0                                                                      | 0                                                    | 0              | 0             | 1038             | F              |
| 0104                            | Prime de capital                                                                                                    | Р           | 0                           | 0               | 0                                                                      | 0                                                    | 0              | 0             | 104              | F              |
| ▶ 104.01                        | Prime de emisiune                                                                                                    | Р           | 0                           | 0               | 0                                                                      | 0                                                    | 0              | 0             | 1041             | F              |
| ▶ 104.02                        | Prime de fuziune/divizare                                                                                                   | Ρ           | 0                           | 0               | 0                                                                      | 0                                                    | 0              | 0             | 1042             | F              |
| ▶ 104.03                        | Prime de aport                                                                                                    | Ρ           | 0                           | 0               | 0                                                                      | 0                                                    | 0              | 0             | 1043             | F              |
| ▶ 104.04                        | Prime de convesie a obligatiunilor in actiuni                                                                               | Ρ           | 0                           | 0               | 0                                                                      | 0                                                    | 0              | 0             | 1044             | F              |
| <b>&gt;</b> 105                 | Rezerve din reevaluare                                                                                                    | Ρ           | 0                           | 192.564,03      | 7.494,36                                                               | 0                                                    | 0              | 185.069,67    | 105              | F              |
| C 106                           | Rezerve                                                                                                    | Ρ           | 0                           | 2.514.636,99    | 0                                                                      | 7.494,36                                             | 0              | 2.522.131,35  | 106              | F              |
| ▶ 106.01                        | Rezerve legale                                                                                                    | Ρ           | 0                           | 642             | 0                                                                      | 0                                                    | 0              | 642           | 1061             | F              |
| ▶ 106.03                        | Rezerve statutare sau contractuale                                                                                          | Ρ           | 0                           | 0               | 0                                                                      | 0                                                    | 0              | 0             | 1063             | F              |
| > 106.05                        | Rezerve rep surplus realizat din rezerve reevaluare                                                                         | P           | 0                           | 311.701.51      | 0                                                                      | 7,494,36                                             | 0              | 319 195 87    | 1065             | P              |

## 6.Generare bilant

| Situatii financiare                                                                                                    |                                         |                                              |                                                    |                                   |         |                       | v.22.051/1 BDE                       |
|----------------------------------------------------------------------------------------------------|-----------------------------------------|----------------------------------------------|----------------------------------------------------|-----------------------------------|---------|-----------------------|--------------------------------------|
| Luna: Iunie Mari contribuabili<br>An: 2022 GIE-grupuri de interes<br>Activinet mai mic de 1/<br>1 Firma 2 Conversie 3 Bilant | economic<br>/2 din valoarea d<br>4 Note | Sucursala                                    | e<br>financiara a<br>financiara s<br>financiara ir | nuala<br>emestriala<br>itermediar | a       | Tip bilant<br>BS 👻    | Salvez                               |
| Fisier pentru import situatie precedenta ??? Generare bilant                                                                 | Formular<br>Sectiune                    | F10<br>ACTIVE, DATORII SI CAPITALURI PROPRII | •<br>•                                             | ÷                                 |         | Verificare o          | corelatii formulare<br>Bilant curent |
|                                                                                                    | Denum                                   | re element                                   |                                                    |                                   | Nr. rd. | Sold la inceput de an | Sold la sfarsit de<br>perioada       |